## TCP/IPの設定 (Windows 8と8.1編)

※Microsoft Windows 8と8.1に 基づいて説明しております。

以下の設定は別のネットワーク(ISP)に接続する設定は考慮しておりません。ご注意ください。 Windows 8と8.1のシステムに関する設定変更作業をする為には、「コンピュータの管理者」というユーザ権限でログインしている必要があります。 「制限」ユーザでログインしている場合、設定変更などが出来ない場合があります。予めご了承ください。

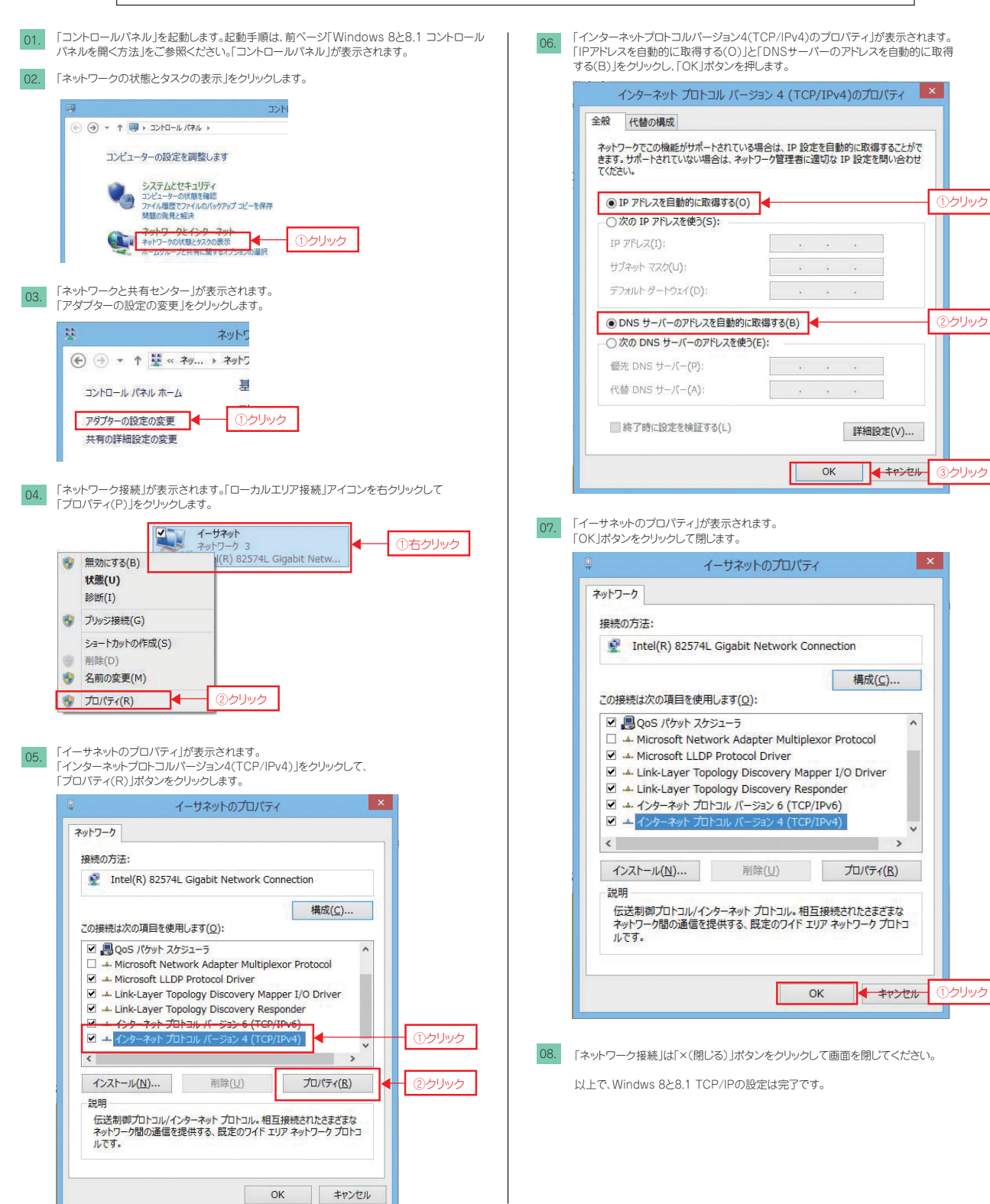